# **Creating an Attributed Shapefile from DIMA**

This tutorial describes the process of extracting data from DIMA into a point shapefile. The process assumes that you know how to run a data report (see the AIM Data Reporting Doc). This tutorial also uses Access queries, Excel pivot tables, and ArcGIS joins. Other resources may be necessary if you are uncertain of how to use these programs.

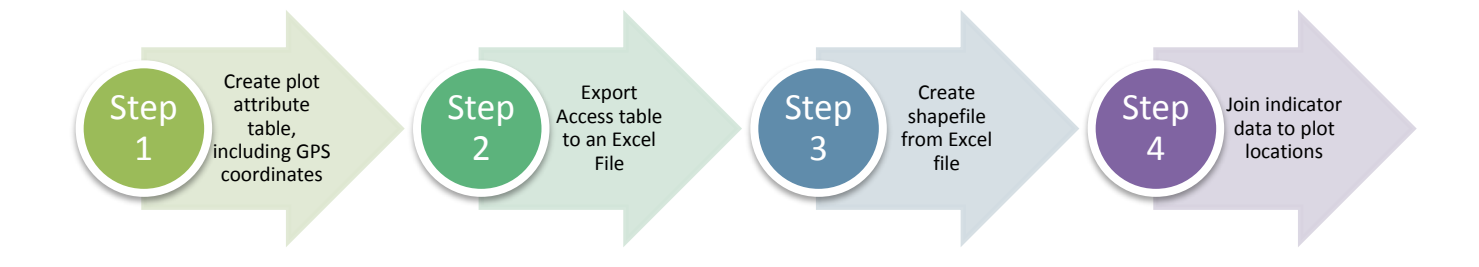

#### Step 1: Run a Custom Query in DIMA

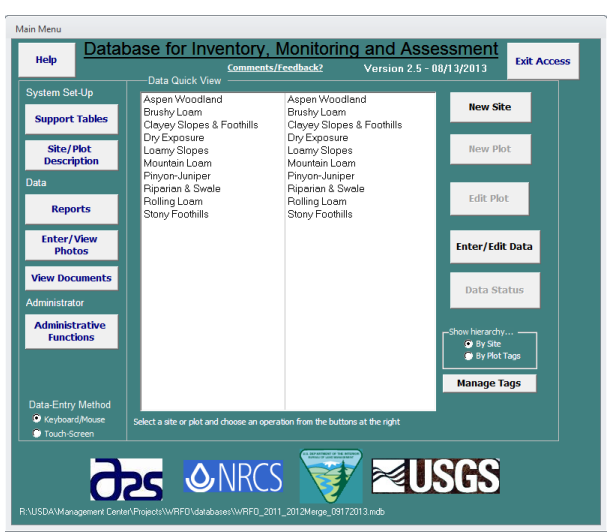

First, make a back-up from DIMA.

From the Ribbon Bar Select "Create" and then "Query Design"

| A                      | * (21 * | -                        |                        |                   |                    |                      |                                      | DIMA Database                        |
|------------------------|---------|--------------------------|------------------------|-------------------|--------------------|----------------------|--------------------------------------|--------------------------------------|
| File                   | Home    | Create                   | External Data          | Database          | Tools              |                      |                                      |                                      |
| Application<br>Parts * | Table   | Table Shar<br>Design Lis | ePoint Query<br>wizard | Query F<br>Design | orm Form<br>Design | Blank<br>Form Wizard | Report Report Blank<br>Design Report | Macro & Module<br>Macro Visual Basic |
| Templates              |         | Tables                   | Qu                     |                   |                    | Forms                | Reports                              | Macros & Code                        |

### 12/14/2016

The new query window will pop up with the "Show Table"

| 🕤 Query1                                               |               |   |   |   |                                                                                                    |      |     |   |   | - 8 | 23 |
|--------------------------------------------------------|---------------|---|---|---|----------------------------------------------------------------------------------------------------|------|-----|---|---|-----|----|
| 4 10                                                   |               |   |   |   | Table Table | eght | I I |   |   |     |    |
| Field:<br>Table:<br>Sort:<br>Show:<br>Criteria:<br>or: | 8             | 8 | 8 | 8 | 8                                                                                                    |      | 8   | 8 | 8 |     |    |
|                                                        | <b>4</b> [11] |   |   |   |                                                                                                    |      |     |   |   |     | Þ  |

Select **Both** from the show table and select the **joinSitePlot**, **Add**, and then **Close**.

| Show Table                                                                                                    |     | ? X           |
|----------------------------------------------------------------------------------------------------|-----|---------------|
| Tables Queries Both                                                                                                    |     |               |
| 2011_ctrpts_calc - Copy<br>joinBeltDetailSpecies<br>joinLinePhotos<br>joinPlotPhotos<br>joinPlotTage<br>joinSitePlot<br>joinSitePlotLine<br>joinSitePlotLine<br>joinSiteSoilPitHorizons<br>qryBLMDenHeader<br>qryBLMDenHeaderSum<br>qryBLMDenSpecies<br>qryBLMDenSpeciesSum<br>qryBLMLPIHeader<br>qryBLMLPIHeaderSum |     |               |
|                                                                                                    | Add | <u>C</u> lose |

The joinSitePlot window will be accessible with a list of the fields in this table. Double click on **SiteID**, **SiteKey**, **PlotID**, **EstablishDate**, **EcolSite**, **GPSCoordSys**, **Datum**, **Zone**, **Easting**, **Northing**. You will notice that these fields are added to the table at the bottom of the query window.

| joi | nSitePlot       |   |
|-----|-----------------|---|
|     | SiteKey         |   |
|     | PlotKey         |   |
|     | Datewoonneo     |   |
|     | PlotID          |   |
|     | genericPlot     |   |
|     | EstablishDate   |   |
|     | State           |   |
|     | County          |   |
|     | Directions      |   |
|     | AvgPrecip       |   |
|     | AvgPrecipUOM    |   |
|     | EcolSite        |   |
|     | EcolSiteMLRA    |   |
|     | EcolSiteSubMLRA |   |
|     | EcolSiteNum     |   |
|     | EcolSiteState   |   |
|     | Soil            |   |
|     | ParentMaterial  |   |
|     | Slope           |   |
|     | Aspect          | - |

Select Run from the Access ribbon

| Juice |         |        |               |        |         | 1000      |             |                                                                                |               |                                            |                                                       |   |                   |                |      |
|-------|---------|--------|---------------|--------|---------|-----------|-------------|--------------------------------------------------------------------------------|---------------|--------------------------------------------|-------------------------------------------------------|---|-------------------|----------------|------|
| A   🛃 | 1) - (- | -   -  |               |        |         |           |             | Query Tools                                                                    |               |                                            |                                                       |   | _                 | DIMA Data      | base |
| File  | Hon     | ne C   | reate         | Extern | al Data | Datab     | ase Tool    | ls Design                                                                      |               |                                            |                                                       |   |                   |                |      |
| View  | Run     | Select | Make<br>Table | Append | Update  | Crosstab  | X<br>Delete | <ul> <li>① Union</li> <li>③ Pass-Through</li> <li>《 Data Definition</li> </ul> | Show<br>Table | Hard Free Free Free Free Free Free Free Fr | 법 Insert Columns<br>W Delete Columns<br>행 Return: All | ¥ | Totals Parameters | Property Sheet |      |
| Res   | ults    |        |               |        | Qu      | iery Type |             |                                                                                |               | Query                                      | Setup                                                 |   | Show              | //Hide         |      |

At table containing the fields you have selected will pop up. Review the table to ensure that the data are correct.

| A 🖬           | ≌) × (≃ ×  ∓  |                                       |              |                                                                       |                        |                                                                                                    |                                    |                                                 |                                                | DIMA D             | atabase       | _                                           |
|---------------|---------------|---------------------------------------|--------------|-----------------------------------------------------------------------|------------------------|----------------------------------------------------------------------------------------------------|------------------------------------|-------------------------------------------------|------------------------------------------------|--------------------|---------------|---------------------------------------------|
| File          | Home          | Create E                              | dernal Data  | Database Tools                                                        |                        |                                                                                                    |                                    |                                                 |                                                |                    |               |                                             |
| View<br>Views | Paste Stipboz | ut<br>oppy<br>ormat Painter<br>ard 5a | Filter       | cending 🥳 Sele<br>escending 🔚 Adv<br>move Sort 🐨 Tog<br>Sort & Filter | anced *<br>Igle Filter | New Save<br>Control Control Con | C Totals<br>9 Spelling<br>1 More * | d ac Replace<br>⇒ Go To *<br>d Select *<br>Find | Size to Switch<br>Fit Form Windows *<br>Window | Calibri<br>B I U A |               | 目日 律律  ×T ·<br>目目 律律  ×T ·<br>目目  ■ ·   ■ · |
|               | QI 🛃 Save     | -                                     | ame -        | PlotID -                                                              | EstablishDat •         | EcolSite ·                                                                                                    | GPSCoordSv                         | • Datum                                         | - Zone -                                       | Easting -          | Northing -    |                                             |
|               | Co            |                                       | ts           | Aspen                                                                 |                        | UNKNOWN                                                                                                    | Decimal Dee                        | re WGS84                                        |                                                | 0                  | 0             |                                             |
|               | Co 🚔 Close    | e All                                 | ts           | Common Speci                                                          |                        | UNKNOWN                                                                                                    | Decimal Dec                        | re WGS84                                        |                                                | 0                  | 0             |                                             |
|               | Co 🖌 Desi     | an View                               | its          | sage & sage-lik                                                       |                        | UNKNOWN                                                                                                    | Decimal Dec                        | re WGS84                                        |                                                | 0                  | 0             |                                             |
|               | un sol sol    | View                                  |              | unknown                                                               |                        |                                                                                                    | Decimal Dep                        | re WGS84                                        |                                                | 0                  | 0             |                                             |
|               | Ast Data      | chaot View                            | odland       | 1                                                                     | 8/29/2011              | UNKNOWN                                                                                                    | Decimal Deg                        | re WGS84                                        |                                                | -108.3259055       | 39.651965     |                                             |
|               | Ask Internet  | Table Man                             | odland       | 2                                                                     | 7/13/2011              | UNKNOWN                                                                                                    | Decimal Dep                        | re WGS84                                        |                                                | -108.348715        | 39.63666      |                                             |
|               | Ast           | Table view                            | odland       | 3                                                                     | 8/17/2011              | UNKNOWN                                                                                                    | Decimal Dep                        | re WGS84                                        |                                                | -108.026844        | 39.7167676667 |                                             |
|               | Asp           | Chart View                            | odland       | 9                                                                     | 8/31/2011              | UNKNOWN                                                                                                    | Decimal Dep                        | re WGS84                                        |                                                | -108.5589045       | 39.68039      |                                             |
|               | Brushy Loam   | Brushy Lo                             | bam          | 11                                                                    | 8/23/2011              | UNKNOWN                                                                                                    | Decimal Deg                        | re WGS84                                        |                                                | -107.99568467      | 39.650869     |                                             |
|               | Brushy Loam   | Brushy Lo                             | bam          | 13                                                                    | 8/31/2011              | UNKNOWN                                                                                                    | Decimal Deg                        | re WGS84                                        |                                                | -108.543829        | 39.656336     |                                             |
|               | Brushy Loam   | Brushy Lo                             | bam          | 15                                                                    | 9/8/2011               | UNKNOWN                                                                                                    | Decimal Dep                        | re WGS84                                        |                                                | -108.311642        | 39.6272036667 |                                             |
|               | Brushy Loam   | Brushy Lo                             | bam          | 18                                                                    | 7/27/2011              | UNKNOWN                                                                                                    | Decimal Deg                        | re WGS84                                        |                                                | -108.5911035       | 39.8223165    |                                             |
|               | Brushy Loam   | Brushy Lo                             | bam          | 22                                                                    | 8/29/2011              | UNKNOWN                                                                                                    | Decimal Deg                        | re WGS84                                        |                                                | -108.326867        | 39.640038     |                                             |
|               | Clayey Slope  | s { Clayey SI                         | opes & Footh | 58                                                                    | 7/3/2012               | UNKNOWN                                                                                                    | Decimal Deg                        | re WGS84                                        |                                                | -108.5492          | 40.15312      |                                             |
|               | Clayey Slope  | s { Clayey SI                         | opes & Footh | 59                                                                    | 6/25/2012              | UNKNOWN                                                                                                    | Decimal Deg                        | re WGS84                                        |                                                | -108.6014          | 40.0475       |                                             |
|               | Clayey Slope  | s { Clayey SI                         | opes & Footh | 62                                                                    | 6/14/2012              | UNKNOWN                                                                                                    | Decimal Deg                        | re WGS84                                        |                                                | -108.708508        | 40.096209     |                                             |
|               | Clayey Slope  | s { Clayey SI                         | opes & Footh | 78                                                                    | 7/30/2012              | UNKNOWN                                                                                                    | Decimal Deg                        | re WGS84                                        |                                                | -108.76304901      | 40.06293211   |                                             |
|               | Clayey Slope  | s { Clayey SI                         | opes & Footh | 82                                                                    | 7/30/2012              | UNKNOWN                                                                                                    | Decimal Deg                        | re WGS84                                        |                                                | -108.7619          | 40.01324      |                                             |
|               | Clayey Slope  | s { Clayey SI                         | opes & Footh | 90                                                                    | 7/23/2012              | UNKNOWN                                                                                                    | Decimal Deg                        | re WGS84                                        |                                                | -108.3792          | 40.1589       |                                             |
|               | Dry Exposure  | Dry Expo                              | sure         | 43                                                                    | 9/13/2011              | UNKNOWN                                                                                                    | Decimal Deg                        | re WGS84                                        |                                                | -108.276418        | 39.6894455    |                                             |
|               | Dry Exposure  | Dry Expo                              | sure         | 45                                                                    | 8/29/2011              | UNKNOWN                                                                                                    | Decimal Deg                        | re WGS84                                        |                                                | -108.315315        | 39.666863     |                                             |
|               | Dry Exposure  | Dry Expo                              | sure         | 46                                                                    | 8/30/2011              | UNKNOWN                                                                                                    | Decimal Deg                        | re WGS84                                        |                                                | -107.97293         | 39.6368475    |                                             |
|               | Dry Exposure  | Dry Expo                              | sure         | 47                                                                    | 9/13/2011              | UNKNOWN                                                                                                    | Decimal Dep                        | re WGS84                                        |                                                | -108.315911        | 39.6617445    |                                             |

Right click on the Query Header, select **Save** and title it AA\_Plot\_Locations. This will distinguish the table from the standard DIMA table set.

Step 2. Export the Access table to an Excel File.

In the Access Ribbon select **External Data** and the **Export to Excel** button.

|                  | 17 * (2 *               | Ŧ     | -         |                  | _                                     |                  | -     |              |             |               |        |                            |                  |                   |  |
|------------------|-------------------------|-------|-----------|------------------|---------------------------------------|------------------|-------|--------------|-------------|---------------|--------|----------------------------|------------------|-------------------|--|
| File             | Home                    | Creat | te        | External Dat     | a Databa                              | se Tools         |       |              |             |               |        |                            |                  |                   |  |
| Saved<br>Imports | Linked Table<br>Manager | Excel | Acces     | ODBC<br>Database | ▶ Text File<br>₩ XML File<br>₩ More ▼ | Saved<br>Exports | Excel | Text<br>File | XML<br>File | PDF<br>or XPS | E-mail | Access  Vord Merge  More * | Create<br>E-mail | Manage<br>Replies |  |
|                  |                         | Impor | rt & Lini | ¢                |                                       |                  |       |              | Ex          | port          |        |                            | Colle            | ct Data           |  |

Select the Location and file name for the plot table. In this exercise "Plot\_Locations" was selected as the Excel file name.

| Export - Excel Spread                                                                                                    | dsheet                                                                                                    | ? ×            |
|----------------------------------------------------------------------------------------------------|----------------------------------------------------------------------------------------------------|----------------|
| Select the de                                                                                                    | estination for the data you want to export                                                                                                    |                |
| Specify the destin                                                                                                    | nation file name and format.                                                                                                    |                |
| Eile name:                                                                                                    | C:\Users\samccord\Documents\ArcGIS\Plot_Locations.xlsx                                                                                                    | Browse         |
| File forma <u>t</u> :                                                                                                    | Excel Workbook (*.xlsx)                                                                                                    |                |
| Specify export op                                                                                                    | tions.                                                                                                    |                |
| Export<br>Select t                                                                                                    | data with formatting and layout.<br>is option to preserve most formatting and layout information when exporting a table, query, form, or report.                                         |                |
| Open the Select the Select the Se | he destin <u>ation file after the export operation is complete.</u><br>nis option to view the results of the export operation. This option is available only when you export formatted o | lata.          |
| Export<br>Select the<br>selected                                                                                                    | only the <u>s</u> elected records.<br>nis option to export only the selected records. This option is only available when you export formatted data and<br>l.                             | I have records |
|                                                                                                    | OK                                                                                                    | Cancel         |

#### Step 3: Convert the Plot Table into a shapefile

**Open ArcCatalog** 

In ArcCatalog navigate to the location where the Plot\_Location table is stored.

Select the **plot\_locations workbook** and right click on the **AA\_plot\_location worksheet.** Select **Create Feature Class** and **From XY Table**.

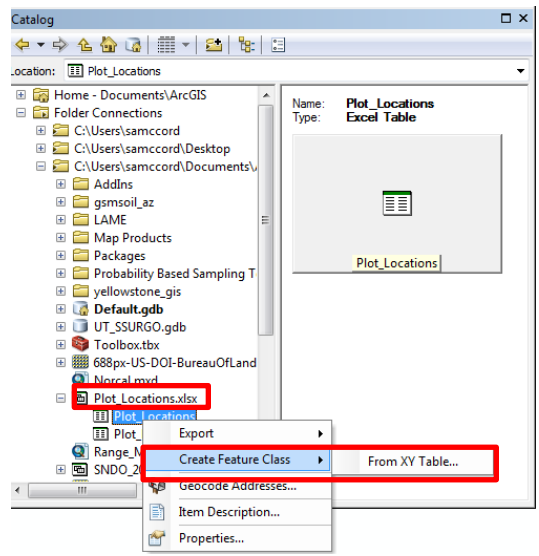

Select "Easting" as the X field, "Northing" as the Y field. Select the Coordinate System of Input Coordinates button.

| Create Feature Class From XY Table         |
|--------------------------------------------|
| Input Fields                               |
| X Field:                                   |
| Easting                                    |
| Y Field:                                   |
| Northing                                   |
| Z Field:                                   |
| <none></none>                              |
| Coordinate System of Input Coordinates     |
| Output                                     |
| Specify output shapefile or feature class: |
| R:\USDA\Management Center\Projects\WRFO    |
| Configuration keyword:                     |
| Advanced Geometry Options                  |
| OK Cancel                                  |

Select the coordinate system recorded for the coordinates in DIMA. If more than one coordinate system/datum is recorded for the plot set you are working with, you will need to treat those at two separate groups of points.

| Spatial Reference Properties                                                                                                    |
|----------------------------------------------------------------------------------------------------|
| XY Coordinate System                                                                                                    |
| Image: Second second secon |
| Current coordinate system:<br>CCS_WGS_1984<br>WKID: 4326 Authority: EPSG<br>Angular Unit: Degree (0.0174532925199433)<br>Prime Meridian: Greenwich (0.0)<br>Datum: D_WGS_1984<br>Spherod: WGS_1984<br>Semimajor Axis: 6378137.0<br>Semimajor Axis: 6356752.314245179                                                                                                    |
| OK Cancel                                                                                                    |

### Specify the output for the feature class

| Create Feature Class From XY Table                                                             | ×    |
|------------------------------------------------------------------------------------------------|------|
| Input Fields                                                                                   |      |
| X Field:                                                                                       |      |
| Easting                                                                                        | -    |
| Y Field:                                                                                       |      |
| Northing                                                                                       | •    |
| Z Field:                                                                                       |      |
| <none></none>                                                                                  | -    |
| Coordinate System of Input Coordinates<br>Output<br>Specify output shapefile or feature class: |      |
| R:\USDA\Management Center\Projects\WRFO                                                        | 2    |
| Configuration keyword:                                                                         | Ŧ    |
| Advanced Geometry Options                                                                      |      |
| OK Car                                                                                         | ncel |

#### 12/14/2016

Make sure you save the feature class in a geodatabase, otherwise you will get an error message whenever you try to save the feature class.

|                     |                 | Pa                |                        |                         |            |           |             |          |            |                 |                   |
|---------------------|-----------------|-------------------|------------------------|-------------------------|------------|-----------|-------------|----------|------------|-----------------|-------------------|
|                     |                 | Ci                | reate F                | eature                  | Class Fr   | om XY     | Table       | ×        | ne:<br>ie: | AA_Plo<br>Excel | ot_Locat<br>Table |
|                     |                 | In                | put Fields             |                         |            |           |             |          |            |                 |                   |
|                     |                 |                   |                        | S                       | aving D    | ata       |             |          |            |                 | ×                 |
| Look in:            |                 | C:\Users          | \seaperr               | y <mark>(</mark> Docume | ents¥ ∨    | 金         | -  🖴        |          |            | 3 🌒 🤅           |                   |
| 🚞 Examp             | le_DI           | MA_4_1            | В                      |                         |            |           |             |          |            |                 | -                 |
| Tutori              | al_ph           | otos              |                        |                         |            |           |             |          |            |                 |                   |
| DIMA                | als fir<br>Tuto | ials.od           | aded                   |                         |            |           |             |          |            |                 | ati               |
|                     | IA_tu           | onais_c           | necklist               | .xlsx                   |            |           |             |          |            |                 |                   |
| DIMA_               | tutor           | ials_che          | cklist.xls             | x                       |            |           |             |          |            |                 |                   |
| Missin              | g_Dat           | a_Tem             | plate_Qu               | ualityCon               | trol.xlsx  |           |             |          |            |                 |                   |
| INMILIAT I.         |                 |                   |                        |                         |            |           |             |          |            |                 |                   |
| PIOL L              | ocatio          | ms.xisx           |                        |                         |            |           |             |          |            |                 |                   |
|                     | ocatio          | ms.xisx           |                        |                         |            |           |             |          |            |                 |                   |
|                     | ocatio          | ins.xisx          |                        |                         |            |           |             |          |            |                 |                   |
| Name:               | ocatio          | KYAA_             | Plot_Loca              | ations                  |            |           |             |          |            | Save            |                   |
| Name:               | ne:             | KYAA_             | Plot_Loca              | ations                  |            |           |             |          |            | Save            |                   |
| Name:<br>Save as ty | pe:             | KYAA_             | Plot_Loca<br>d Persona | ations<br>al Geodata    | abase feat | ure dass  | ės          | ~        |            | Save<br>Cancel  |                   |
| Name:<br>Save as ty | pe:             | KYAA_<br>File and | Plot_Loca              | ations<br>al Geodata    | abase feat | ure dass  | es          | ~        |            | Save<br>Cancel  |                   |
| Name:<br>Save as ty | pe:             | kYAA_<br>File and | Plot_Loca              | ations<br>al Geodata    | abase feat | ure class | es          | <b>·</b> |            | Save<br>Cancel  |                   |
| Name:<br>Save as ty | pe:             | KYAA_<br>File and | Plot_Loca              | ations<br>al Geodatz    | abase feat | ure dass  | es<br>Cance | ~        |            | Save<br>Cancel  |                   |
| Name:<br>Save as ty | pe:             | KYAA_<br>File and | Plot_Loca              | ations<br>al Geodatz    | abase feat | ure dass  | es<br>Cance | <b>·</b> |            | Save            |                   |
| Name:<br>Save as ty | pe:             | KYAA_<br>File and | Plot_Loca              | ations<br>al Geodata    | abase feat | ure dass  | es<br>Cance |          |            | Save<br>Cancel  |                   |
| Name:<br>Save as ty | pe:             | kYAA_<br>File and | Plot_Loca              | ations<br>al Geodata    | abase feat | ure dass  | es<br>Cance | -        |            | Save<br>Cancel  |                   |
| Name:<br>Save as ty | ppe:            | KYAA_<br>File and | Plot_Loca              | ations<br>al Geodata    | abase feat | ure dass  | es<br>Cance |          |            | Save<br>Cancel  |                   |
| Name:<br>Save as ty | ppe:            | KYAA_<br>File and | Plot_Loca              | ations<br>al Geodatz    | abase feat | ure dass  | Cance       |          |            | Save            |                   |
| Name:<br>Save as ty | ppe:            | kYAA_<br>File and | Plot_Loca              | ations<br>al Geodate    | abase feat | ure dass  | es<br>Cance | •        |            | Save            |                   |

### Select Ok.

#### **Open ArcMap**

Add the new feature class to your map. Check the layer to make sure the plots are located in the correct location.

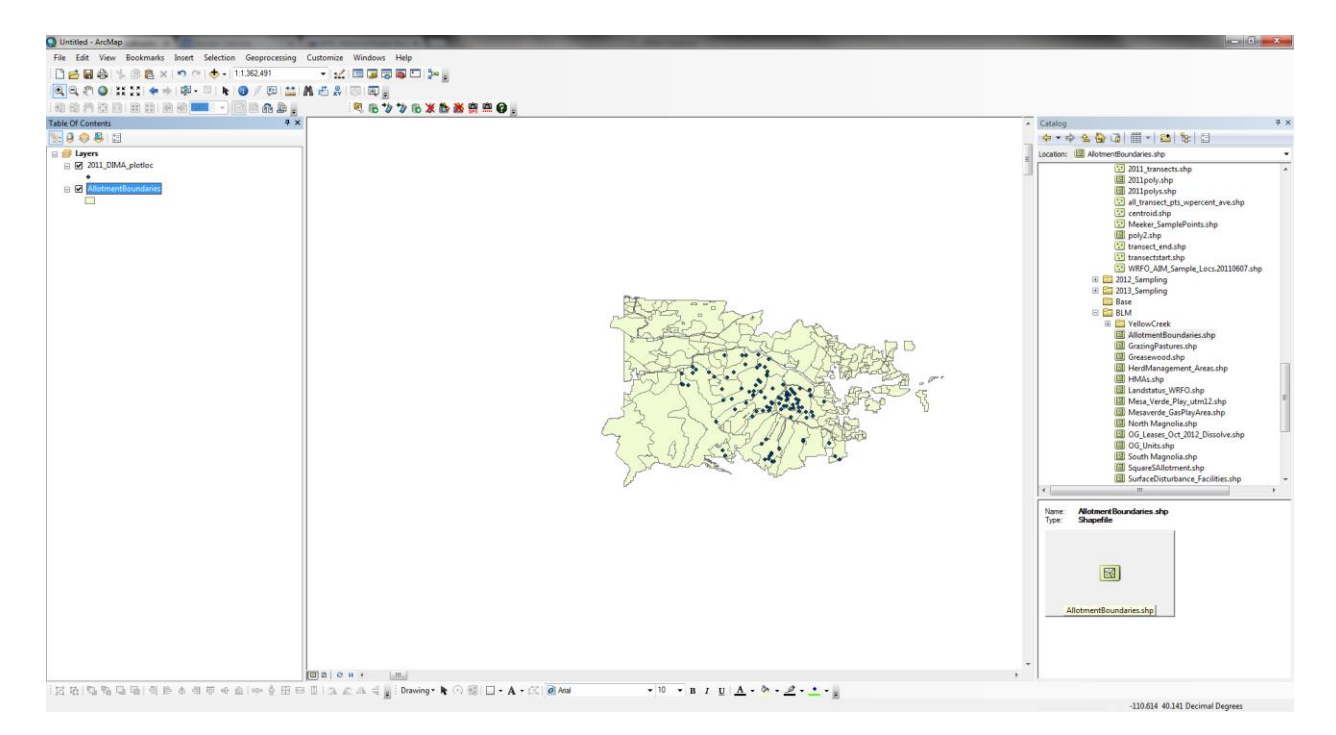

### Step 4. Join indicator data to the plot location.

Open the Excel workbook saved from running a DIMA report. Select the Plot Totals tab

|                        |                       |                                                | 1. 14         |                 |            | _             | _         | _          |      | _      |           | _       | _    | _      | _      | _          |     | _         | _         |               | _       | _        |   | 0     |
|------------------------|-----------------------|------------------------------------------------|---------------|-----------------|------------|---------------|-----------|------------|------|--------|-----------|---------|------|--------|--------|------------|-----|-----------|-----------|---------------|---------|----------|---|-------|
| Home Insert            | Page Layor            | t Formulas Data Re                             | view View     | Add-Ins A       | kcrobat    |               |           |            |      |        | l nut     |         |      |        |        |            |     |           | . 10      | h Σ AutoSu    | m • A.  | - 40     | 6 | 0 - 0 |
| Copy -                 | Calibri               | <sup>∨</sup> п <sup>∨</sup> А ∧ <sup>−</sup> = | <b>e</b> */** | Wrap Text       | Gener      | rai v         | - E       | - A        | Norm | nai    | Bad       | 600     | a    | Neutr  | 91     | Calculatio | n v | <b>H</b>  | î 🖶       | 🗄 🗐 Fill +    | Zľ      | ara.     |   |       |
| Format Painter         | B <i>I</i> <u>U</u> - | 🗄 r   🂁 r 📥 r   🚍 🗃                            | 三 伊伊          | 🚠 Merge & Cente | r - S -    | % , % 🖓       | Condition | al Format  | Chec | k Cell | Explanate | ry Inpu | Jt – | Linked | d Cell | Note       |     | Insert De | lete Form | nat 🥥 Clear * | Sort I  | k Find & |   |       |
| Clipboard G            | F                     | ont G                                          | Alignme       | nt              | 6          | Number 0      |           | 9 03 10010 |      |        |           | Styles  |      |        |        |            |     | 0         | slis      |               | Editing |          |   |       |
| L24 •                  | - fx                  |                                                |               |                 |            |               |           |            |      |        |           |         |      |        |        |            |     |           |           |               |         |          |   |       |
| A                      | B                     | С                                              | D             | F               | F          | G             | н         | 1          | J.   | K      | 1         | M       | N    | 0      | P      | 0          | R   | S         | т         | U             | V       | W        | X | Y     |
| Site                   | ✓ Plot                | <ul> <li>Indicator</li> </ul>                  | 1st Hit A -   | 1st Hit StD - A | ny Hit A 👻 | Any Hit StD - |           |            |      |        |           |         |      |        |        |            |     |           |           |               |         |          |   |       |
| Aspen Woodland         |                       | 1 Bare Soil                                    | 0.000         | 0.000           |            |               |           |            |      |        |           |         |      |        |        |            |     |           |           |               |         |          |   |       |
| Aspen Woodland         |                       | 1 Forb/herb (Non-woody)                        | 0.000         | 0.000           | 0.000      | 0.000         |           |            |      |        |           |         |      |        |        |            |     |           |           |               |         |          |   |       |
| Aspen Woodland         |                       | 1 Graminoid (Non-woody)                        | 0.000         | 0.000           | 0.000      | 0.000         |           |            |      |        |           |         |      |        |        |            |     |           |           |               |         |          |   |       |
| Aspen Woodland         |                       | 1 Shrub (Woody)                                | 0.000         | 0.000           | 0.000      | 0.000         |           |            |      |        |           |         |      |        |        |            |     |           |           |               |         |          |   |       |
| Aspen Woodland         |                       | 2 Bare Soil                                    | 0.000         | 0.000           |            |               |           |            |      |        |           |         |      |        |        |            |     |           |           |               |         |          |   |       |
| Aspen Woodland         |                       | 2 Forb/herb (Non-woody)                        | 0.000         | 0.000           | 0.000      | 0.000         |           |            |      |        |           |         |      |        |        |            |     |           |           |               |         |          |   |       |
| Aspen Woodland         |                       | 2 Graminoid (Non-woody)                        | 0.040         | 0.035           | 0.427      | 0.064         |           |            |      |        |           |         |      |        |        |            |     |           |           |               |         |          |   |       |
| Aspen Woodland         |                       | 2 Shrub (Woody)                                | 0.000         | 0.000           | 0.000      | 0.000         |           |            |      |        |           |         |      |        |        |            |     |           |           |               |         |          |   |       |
| Aspen Woodland         |                       | 3 Bare Soil                                    | 0.000         | 0.000           |            |               |           |            |      |        |           |         |      |        |        |            |     |           |           |               |         |          |   |       |
| Aspen Woodland         |                       | 3 Forb/herb (Non-woody)                        | 0.000         | 0.000           | 0.000      | 0.000         |           |            |      |        |           |         |      |        |        |            |     |           |           |               |         |          |   |       |
| Aspen Woodland         |                       | 3 Graminoid (Non-woody)                        | 0.000         | 0.000           | 0.007      | 0.012         |           |            |      |        |           |         |      |        |        |            |     |           |           |               |         |          |   |       |
| Aspen Woodland         |                       | 3 Shrub (Woody)                                | 0.000         | 0.000           | 0.000      | 0.000         |           |            |      |        |           |         |      |        |        |            |     |           |           |               |         |          |   |       |
| Aspen Woodland         |                       | 9 Bare Soil                                    | 0.010         | 0.014           |            |               |           |            |      |        |           |         |      |        |        |            |     |           |           |               |         |          |   |       |
| Aspen Woodland         |                       | 9 Forb/herb (Non-woody)                        | 0.020         | 0.028           | 0.080      | 0.028         |           |            |      |        |           |         |      |        |        |            |     |           |           |               |         |          |   |       |
| Aspen Woodland         |                       | 9 Graminoid (Non-woody)                        | 0.140         | 0.000           | 0.240      | 0.085         |           |            |      |        |           |         |      |        |        |            |     |           |           |               |         |          |   |       |
| Aspen Woodland         |                       | 9 Shrub (Woody)                                | 0.000         | 0.000           | 0.000      | 0.000         |           |            |      |        |           |         |      |        |        |            |     |           |           |               |         |          |   |       |
| Brushy Loam            |                       | 11 Bare Soil                                   | 0.013         | 0.012           | 01000      | 0.000         |           |            |      |        |           |         |      |        |        |            |     |           |           |               |         |          |   |       |
| Brushy Loam            |                       | 11 Earb/herb (Non-woody)                       | 0.020         | 0.000           | 0.072      | 0.012         |           |            |      |        |           |         |      |        |        |            |     |           |           |               |         |          |   |       |
| Brushy Loam            |                       | 11 Graminoid (Non-woody)                       | 0.000         | 0.000           | 0.000      | 0.000         |           |            |      |        |           |         |      |        |        |            |     |           |           |               |         |          |   |       |
| Brushy Loam            |                       | 11 Shruh (Mondy)                               | 0.000         | 0.000           | 0.000      | 0.000         |           |            |      |        |           |         |      |        |        |            |     |           |           |               |         |          |   |       |
| Brushy Loam            |                       | 12 Bare Soil                                   | 0.000         | 0.028           | 0.000      | 0.000         |           |            |      |        |           |         |      |        |        |            |     |           |           |               |         |          |   |       |
| Brushy Loam            |                       | 13 Each/hech/bles weach)                       | 0.020         | 0.028           | 0.050      | 0.071         |           |            |      |        |           |         |      |        |        |            |     |           |           |               |         |          |   |       |
| Brushy Learn           |                       | 13 Craminoid (Non-woody)                       | 0.040         | 0.020           | 0.050      | 0.071         |           |            |      |        |           |         |      |        |        |            |     |           |           |               |         |          |   |       |
| Brushy Loam            |                       | 13 Shauh (Maadu)                               | 0.040         | 0.000           | 0.000      | 0.028         |           |            |      |        |           |         |      |        |        |            |     |           |           |               |         |          |   |       |
| Brushy Loam            |                       | 15 Shirub (Woody)                              | 0.000         | 0.000           | 0.000      | 0.000         |           |            |      |        |           |         |      |        |        |            |     |           |           |               |         |          |   |       |
| Brushy Loam            |                       | 15 Early/hearly/Man wearly/                    | 0.133         | 0.031           | 0.030      | 0.030         |           |            |      |        |           |         |      |        |        |            |     |           |           |               |         |          |   |       |
| Brushy Loam            |                       | 15 Fordy Herb (Non-woody)                      | 0.007         | 0.012           | 0.020      | 0.020         |           |            |      |        |           |         |      |        |        |            |     |           |           |               |         |          |   |       |
| Brushy Loann           |                       | 15 Grammold (Non-woody)                        | 0.007         | 0.012           | 0.007      | 0.012         |           |            |      |        |           |         |      |        |        |            |     |           |           |               |         |          |   |       |
| Brushy Loam            |                       | 15 Shrub (Woody)                               | 0.000         | 0.000           | 0.000      | 0.000         |           |            |      |        |           |         |      |        |        |            |     |           |           |               |         |          |   |       |
| Brushy Loam            |                       | 18 Bare Soll                                   | 0.000         | 0.000           |            | 0.000         |           |            |      |        |           |         |      |        |        |            |     |           |           |               |         |          |   |       |
| Brushy Loam            |                       | 18 Ford/herb (Non-woody)                       | 0.000         | 0.000           | 0.000      | 0.000         |           |            |      |        |           |         |      |        |        |            |     |           |           |               |         |          |   |       |
| Brushy Loam            |                       | 18 Graminoid (Non-Woody)                       | 0.000         | 0.000           | 0.000      | 0.000         |           |            |      |        |           |         |      |        |        |            |     |           |           |               |         |          |   |       |
| Brushy Loam            |                       | 20 Date Call                                   | 0.000         | 0.000           | 0.000      | 0.000         |           |            |      |        |           |         |      |        |        |            |     |           |           |               |         |          |   |       |
| brusily Loam           |                       | 22 Date SOII                                   | 0.010         | 0.014           | 0.000      | 0.000         |           |            |      |        |           |         |      |        |        |            |     |           |           |               |         |          |   |       |
| brusity Loam           |                       | 22 Ford/herb (Non-woody)                       | 0.000         | 0.000           | 0.000      | 0.000         |           |            |      |        |           |         |      |        |        |            |     |           |           |               |         |          |   |       |
| Brushy Loam            |                       | 22 Graminoid (Non-woody)                       | 0.000         | 0.000           | 0.050      | 0.071         |           |            |      |        |           |         |      |        |        |            |     |           |           |               |         |          |   |       |
| Brushy Loam            |                       | 22 Shrub (woody)                               | 0.000         | 0.000           | 0.000      | 0.000         |           |            |      |        |           |         |      |        |        |            |     |           |           |               |         |          |   |       |
| Clavery Slopes & Footh | uus<br>uu             | 20 Date SOII                                   | 0.193         | 0.092           | 0.000      | 0.000         |           |            |      |        |           |         |      |        |        |            |     |           |           |               |         |          |   |       |
| Clayey Slopes & Footh  | 1115                  | se Ford/herb (Non-woody)                       | 0.000         | 0.000           | 0.000      | 0.000         |           |            |      |        |           |         |      |        |        |            |     |           |           |               |         |          |   |       |
| Clayey Slopes & Footh  | 1111S                 | 58 Graminoid (Non-woody)                       | 0.000         | 0.000           | 0.000      | 0.000         |           |            |      |        |           |         |      |        |        |            |     |           |           |               |         |          |   |       |
| clayey Slopes & Footh  | nins                  | 58 Shrub (woody)                               | 0.000         | 0.000           | 0.000      | 0.000         |           |            |      |        |           |         |      |        |        |            |     |           |           |               |         |          |   |       |
| Liayey Slopes & Footh  | niiis                 | 59 Bare Soll                                   | 0.260         | 0.087           |            | 0.477         |           |            |      |        |           |         |      |        |        |            |     |           |           |               |         |          |   |       |
| clayey Slopes & Footh  | 11115                 | 59 Forb/herb (Non-woody)                       | 0.000         | 0.000           | 0.000      | 0.000         |           |            |      |        |           |         |      |        |        |            |     |           |           |               |         |          |   |       |
| Liayey Slopes & Footh  | niiis                 | 59 Graminoid (Non-woody)                       | 0.000         | 0.000           | 0.000      | 0.000         |           |            |      |        |           |         |      |        |        |            |     |           |           |               |         |          |   |       |
| Clayey Slopes & Footh  | nills                 | 59 Shrub (Woody)                               | 0.000         | 0.000           | 0.000      | 0.000         |           |            |      |        |           |         |      |        |        |            |     |           |           |               |         |          |   |       |
| Clayey Slopes & Footh  | nills                 | 62 Bare Soil                                   | 0.287         | 0.103           |            |               |           |            |      |        |           |         |      |        |        |            |     |           |           |               |         |          |   |       |
| Clayey Slopes & Footh  | nills                 | 62 Forb/herb (Non-woody)                       | 0.000         | 0.000           | 0.000      | 0.000         |           |            |      |        |           |         |      |        |        |            |     |           |           |               |         |          |   |       |
| Clayey Slopes & Footh  | hills                 | 62 Graminoid (Non-woody)                       | 0.000         | 0.000           | 0.000      | 0.000         |           |            |      |        |           |         |      |        |        |            |     |           |           |               |         |          |   |       |
| Clavey Slopes & Footh  | nills                 | 62 Shrub (Woody                                | 0.000         | 0.000           | 0.000      | 0.000         |           |            |      |        |           |         |      |        |        |            |     |           |           |               |         |          |   |       |

Select all. In the Excel ribbon select Insert and then Pivot Table

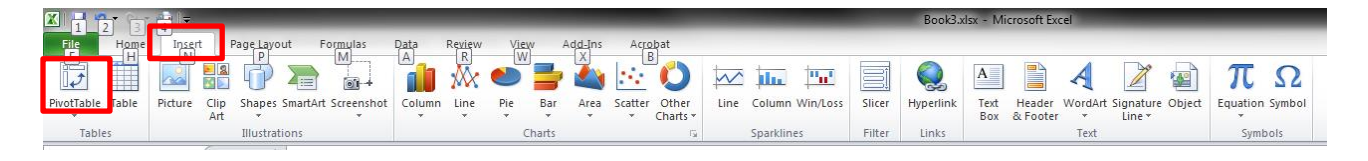

Set up the Pivot Table as shown below. The Indicators are placed in the Column Labels and the PlotID are put in the Row Labels box. Be sure to change the "Grand Total" function to "Sum" or "Max" rather than count by right clicking on "Grand Total"  $\rightarrow$  Summarize Values By  $\rightarrow$  Sum or Max.

To change the indicators to columns, right click on any indicator  $\rightarrow$  Move  $\rightarrow$  Move "Indicator" to Columns

| X   | 12 5.        | ¢                | Ε                | MA_tutorial_indici | itors - Excel   |              | Pr           | VOTTABLE TOOLS |              |   |   |   | 100 |   |   | 12 | 1              | B - D X            |
|-----|--------------|------------------|------------------|--------------------|-----------------|--------------|--------------|----------------|--------------|---|---|---|-----|---|---|----|----------------|--------------------|
| F   | ILE HON      | 1E INSERT        | PAGE LAYOUT FOR  | RMULAS DATA        | REVIEW V        | NEW DEVEL    | OPER ANA     | LYZE DESIG     | in .         |   |   |   |     |   |   |    |                | 🔥 Sean Perry 👻 🔍   |
| Sub | totals Grand | Report Blank     | Row Headers      | Banded Rows        | 5               |              |              |                |              |   |   |   |     |   |   |    |                |                    |
|     | * Totais *   | out              | PivotTable St    | yle Options        |                 |              | PivotTa      | ble Styles     |              |   |   |   |     |   |   |    |                | ^                  |
|     |              | LIX              | fre Sum of Ann   | Hit Aug            |                 |              |              |                |              |   |   |   |     |   |   |    |                |                    |
| A   | ,            |                  | Ja Sumorany      | HILAVE             |                 |              |              |                |              |   |   |   |     |   |   |    |                | *                  |
|     |              | A                | В                | C                  | D               | E            | F            | G              | н            | 1 | J | K | L   | M | N | -  | DisetTable D   | - Lile V V         |
| 1   |              |                  |                  |                    |                 |              |              |                |              |   |   |   |     |   |   |    | PIVOLI able FI | eids               |
| 2   | C            |                  | Column Labols In |                    |                 |              |              |                |              |   |   |   |     |   |   |    | Choose         | between areas      |
| 5   | Sum of Any   | HIT AVg          | Rare Soil        | Forb/borb (All)    | Graminoid (All) | Littor       | Shrub (All)  | Total Foliar   | Grand Total  |   |   |   |     |   |   |    | add to         | below:             |
| 5   | E Dasin San  | abrush Cool Moi  | t 0 772222222    | 0 102222222        | 1 996666667     | 1 952222222  | 0 702222222  | 2 506666667    | 8 006666667  |   |   |   |     |   |   |    | report:        |                    |
| 6   | BasinCl      | 4-246            | 0.086666667      | 0.155555555        | 0.633333333     | 0 513333333  | 0.093333333  | 0.786666667    | 2 2133333333 |   |   |   |     |   |   |    | ✓ Site         | T FILTERS          |
| 7   | BasinCh      | 4-247            | 0.18             | 0.02               | 0.4266666667    | 0.48         | 0.26         | 0 593333333    | 1.96         |   |   |   |     |   |   |    | ✓ Plot         |                    |
| 8   | BasinCh      | 4-248            | 0 306666667      | 0                  | 0.486666667     | 0.413333333  | 0 246666667  | 0 593333333    | 2 046666667  |   |   |   |     |   |   |    | ✓ Indicator    |                    |
| 9   | BasinCh      | 1-249            | 0.2              | 0.073333333        | 0.34            | 0.4466666667 | 0 193333333  | 0 533333333    | 1 786666667  |   |   |   |     |   |   |    | 1st Hit Avg    |                    |
| 10  | Big Sageb    | rush Cool Moist  | 0.52             | 0.2666666667       | 1.92            | 2.193333333  | 1            | 2.646666667    | 8,546666667  |   |   |   |     |   |   |    | 1st Hit StDev  |                    |
| 11  | BigCM-       | 206              | 0.1133333333     | 0.02               | 0.5333333333    | 0.653333333  | 0.226666667  | 0.7            | 2.246666667  |   |   |   |     |   |   |    | Any Hit Avg    |                    |
| 12  | BigCM-       | 207              | 0.1666666667     | 0.053333333        | 0.4933333333    | 0.546666667  | 0.286666667  | 0.706666667    | 2.253333333  |   |   |   |     |   |   |    | Any Hit StDev  | = nouse            |
| 13  | BigCM-       | 208              | 0.0733333333     | 0.093333333        | 0.44            | 0.4          | 0.12         | 0.573333333    | 1.7          |   |   |   |     |   |   |    | MORE TABLES    | = ROWS             |
| 14  | BigCM-       | 209              | 0.1666666667     | 0.1                | 0.4533333333    | 0.593333333  | 0.366666667  | 0.666666667    | 2.346666667  |   |   |   |     |   |   |    |                | Site               |
| 15  | Big Sageb    | rush Warm Dry    | 1.306666667      | 0.56               | 6.12            | 5.606666667  | 1.386666667  | 7.08           | 22.06        |   |   |   |     |   |   |    |                | Plot •             |
| 16  | BigWD-       | 131              | 0.02             | 0.213333333        | 0.833333333     | 0.906666667  | 0            | 0.886666667    | 2.86         |   |   |   |     |   |   |    |                |                    |
| 17  | BigWD-       | 132              | 0.22             | 0.113333333        | 0.3             | 0.373333333  | 0.233333333  | 0.573333333    | 1.813333333  |   |   |   |     |   |   |    |                |                    |
| 18  | BigWD-       | 133              | 0.053333333      | 0.093333333        | 0.78            | 0.833333333  | 0            | 0.82           | 2.58         |   |   |   |     |   |   |    |                |                    |
| 19  | BigWD-       | 134              | 0.073333333      | 0                  | 0.52            | 0.42         | 0.206666667  | 0.673333333    | 1.893333333  |   |   |   |     |   |   |    |                | III COLUMNS        |
| 20  | BigWD-       | 135              | 0.253333333      | 0                  | 0.626666667     | 0.386666667  | 0.18         | 0.693333333    | 2.14         |   |   |   |     |   |   |    |                | Indicator <b>T</b> |
| 21  | BigWD-       | 136              | 0.306666667      | 0                  | 0.586666667     | 0.293333333  | 0.093333333  | 0.626666667    | 1.906666667  |   |   |   |     |   |   |    |                |                    |
| 22  | BigWD-       | 137              | 0.04             | 0.106666667        | 0.746666667     | 0.826666667  | 0            | 0.78           | 2.5          |   |   |   |     |   |   |    |                |                    |
| 23  | BigWD-       | 138              | 0.12             | 0.026666667        | 0.673333333     | 0.486666667  | 0.186666667  | 0.74           | 2.2333333333 |   |   |   |     |   |   |    |                |                    |
| 24  | BigWD-       | 139              | 0.14             | 0.006666667        | 0.593333333     | 0.426666667  | 0.226666667  | 0.7            | 2.093333333  |   |   |   |     |   |   |    |                |                    |
| 25  | BigWD-       | 141              | 0.08             | 0                  | 0.46            | 0.653333333  | 0.26         | 0.586666667    | 2.04         |   |   |   |     |   |   |    |                |                    |
| 26  | Black Sage   | ebrush           | 0.3              | 0.22               | 2.68            | 2.3666666667 | 0.306666667  | 2.913333333    | 8.7866666667 |   |   |   |     |   |   |    |                | $\Sigma$ VALUES    |
| 27  | Black-3      | 26               | 0.013333333      | 0.046666667        | 0.92            | 0.793333333  | 0            | 0.92           | 2.693333333  |   |   |   |     |   |   |    |                | Sum of Any         |
| 28  | Black-3      | 27               | 0.066666667      | 0.12               | 0.766666667     | 0.726666667  | 0.0066666667 | 0.806666667    | 2.493333333  |   |   |   |     |   |   |    |                |                    |
| 29  | Black-3      | 28               | 0.166666667      | 0.053333333        | 0.606666667     | 0.38         | 0.0066666667 | 0.62           | 1.8333333333 |   |   |   |     |   |   |    |                |                    |
| 30  | Black-3      | 29               | 0.053333333      | 0                  | 0.386666667     | 0.466666667  | 0.293333333  | 0.566666667    | 1.766666667  |   |   |   |     |   |   |    |                |                    |
| 31  | Low Sage     | orush Cool Moist | 1.52             | 0.58               | 4.513333333     | 3.786666667  | 1.886666667  | 6.246666667    | 18.53333333  |   |   |   |     |   |   |    |                |                    |
| 32  | LowCM        | -001             | 0.133333333      | 0.033333333        | 0.486666667     | 0.426666667  | 0.146666667  | 0.593333333    | 1.82         |   |   |   |     |   |   |    |                |                    |
| 33  | LowCM        | -002             | 0.066666667      | 0.06               | 0.406666667     | 0.26         | 0.08         | 0.533333333    | 1.406666667  |   |   |   |     |   |   |    |                | D. UPDATE          |

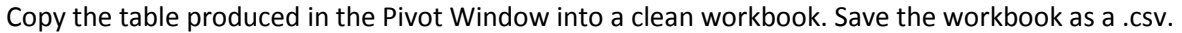

| Inger       Inger       Inger <th< th=""><th>23 @ - <table-cell> a</table-cell></th></th<>                                                                                                    | 23 @ - <table-cell> a</table-cell> |
|----------------------------------------------------------------------------------------------------|------------------------------------|
| Image: Image: | w x y                              |
| Aretter tatise         Tatises         Tatises         States         States         <                                                                                                    | W X Y                              |
| Table:         Dutation:         Charts         G         Sparklines         Piller         Links         Tet         Symbols           G1         -         -         -         -         -         -         Symbols         -         -         Symbols         -         -         -         -         -         -         -         -         -         -         -         -         -         -         -         -         -         -         -         -         -         -         -         -         -         -         -         -         -         -         -         -         -         -         -         -         -         -         -         -         -         -         -         -         -         -         -         -         -         -         -         -         -         -         -         -         -         -         -         -         -         -         -         -         -         -         -         -         -         -         -         -         -         -         -         -         -         -         -         -         -         -         -                                                                                                    | W X Y                              |
| C D E F G H I J K L M N O P Q R S T U V           1         0         0         P Q R S T U V           2         1         0         0         0         0         0         0         0         0         0         0         0         0         0         0         0         0         0         0         0         0         0         0         0         0         0         0         0         0         0         0         0         0         0         0         0         0         0         0         0         0         0         0         0         0         0         0         0         0         0         0         0         0         0         0         0         0         0         0         0         0         0         0         0         0         0         0         0         0         0         0         0         0         0         0         0         0         0         0         0         0         0         0         0         0         0         0         0         0         0         0         0         0         0         0         0 <td>W X Y</td>                                                                                                    | W X Y                              |
| A         B         C         D         E         F         G         H         I         J         K         L         M         N         O         P         Q         R         S         T         U         V           1         ftore Label Kare Soll         Forth/herb [Non-woody]         Grammoid [Non-woody]         Shrub [Woody]         A         A         A         A         A         B         C         P         Q         R         S         T         U         V           1         0         0         0         0         0         C         F         F                                                                                                    | W X Y                              |
| I Row Laber Kare Soll         Contributer (Non-woody)         Shrub (Woody)           2         1         0         0         0         0         0         0         0         0         0         0         0         0         0         0         0         0         0         0         0         0         0         0         0         0         0         0         0         0         0         0         0         0         0         0         0         0         0         0         0         0         0         0         0         0         0         0         0         0         0         0         0         0         0         0         0         0         0         0         0         0         0         0         0         0         0         0         0         0         0         0         0         0         0         0         0         0         0         0         0         0         0         0         0         0         0         0         0         0         0         0         0         0         0         0         0         0         0         0                                                                                                    |                                    |
| 2     1     0     0     0       3     2     0.12     0     0       4     3     0     0     0                                                                                                    |                                    |
| 3 2 0.12 0 0.04 0<br>4 3 0 0 0 0                                                                                                    |                                    |
| 4 3 0 0 0 0                                                                                                    |                                    |
|                                                                                                    |                                    |
| 5 4 0.18666667 0 0 0                                                                                                    |                                    |
| 6 7 0.18 0 0 0                                                                                                    |                                    |
| 7 8 0.18666667 0 0 0                                                                                                    |                                    |
| 8 9 0.01 0.02 0.14 0                                                                                                    |                                    |
| 9 11 0.10666667 0.02 0 0                                                                                                    |                                    |
| 10 12 0 0 0 0                                                                                                    |                                    |
| 11 13 0.2733333 0.02 0.04 0                                                                                                    |                                    |
| 12 14 0.28 0 0 0                                                                                                    |                                    |
| 13 15 0.13333333 0.006666667 0.006666667 0                                                                                                    | =                                  |
| 14 18 0.02 0 0 0                                                                                                    |                                    |
| 15 19 0.07333333 0 0 0                                                                                                    |                                    |
| 16 20 0.06666667 0 0 0                                                                                                    |                                    |
| 17 22 0.01 0 0 0                                                                                                    |                                    |
| <u>18</u> 24 0.33333333 0 0 0                                                                                                    |                                    |

Add the new .csv file to your ArcMap project.

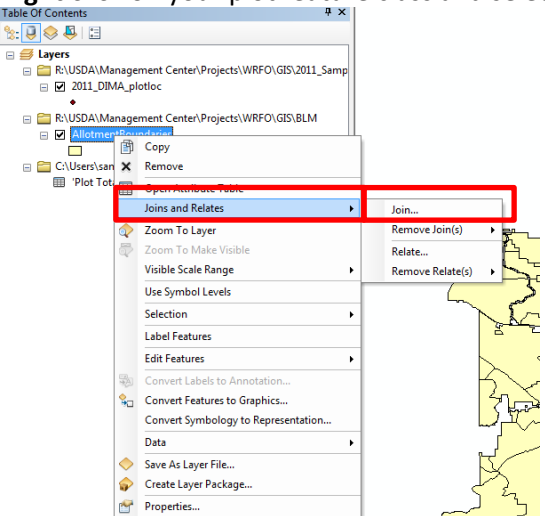

Right click on your plot feature class and select Joins and Relates and then Join

Select **PlotID** as the join field for both attribute tables, and the plot indicator.csv as your table to join to the plot locations file.

| Join Data                                                                                                    |
|----------------------------------------------------------------------------------------------------|
| Join lets you append additional data to this layer's attribute table so you can, for example, symbolize the layer's features using this data.                                                                                     |
| What do you want to join to this layer?                                                                                                    |
| Join attributes from a table                                                                                                    |
| 1. Choose the field in this layer that the join will be based on: PlotID ▼                                                                                                    |
| 2. Choose the table to join to this layer, or load the table from disk:                                                                                                    |
| 3. Choose the field in the table to base the join on: PlotID                                                                                                    |
| Join Options<br>© Keep all records<br>All records in the target table are shown in the resulting table.<br>Unmatched records will contain null values for all fields being<br>appended into the target table from the join table. |
| Keep only <u>m</u> atching records<br>If a record in the target table doesn't have a match in the join<br>table, that record is removed from the resulting target table. <u>V</u> alidate Join                                    |
| About joining data OK Cancel                                                                                                    |

| r_bliviA_piotioc          |                           |            |            |       |            |         | -               | 1     |      |             |           |           |
|---------------------------|---------------------------|------------|------------|-------|------------|---------|-----------------|-------|------|-------------|-----------|-----------|
| SiteID                    | SiteName                  | PlotID     | EstablishD | State | EcolSite I | MgtUnit | GPSCoordSy      | Datum | Zone | Easting     | Northing  | Elevation |
| Aspen Woodland            | Aspen Woodland            | 3          | 8/17/2011  |       | UNKNOWN    |         | Decimal Degrees | WGS84 |      | -108.026844 | 39.716768 | 0         |
| Aspen Woodland            | Aspen Woodland            | 9          | 8/31/2011  |       | UNKNOWN    |         | Decimal Degrees | WGS84 |      | -108.558905 | 39.68039  |           |
| Brushy Loam               | Brushy Loam               | 11         | 8/23/2011  |       | UNKNOWN    |         | Decimal Degrees | WGS84 |      | -107.995685 | 39.650869 |           |
| Brushy Loam               | Brushy Loam               | 13         | 8/31/2011  |       | UNKNOWN    |         | Decimal Degrees | WGS84 |      | -108.543829 | 39.656336 |           |
| Brushy Loam               | Brushy Loam               | 15         | 9/8/2011   |       | UNKNOWN    |         | Decimal Degrees | WGS84 |      | -108.311642 | 39.627204 |           |
| Brushy Loam               | Brushy Loam               | 18         | 7/27/2011  |       | UNKNOWN    |         | Decimal Degrees | WGS84 |      | -108.591104 | 39.822316 |           |
| Brushy Loam               | Brushy Loam               | 22         | 8/29/2011  |       | UNKNOWN    |         | Decimal Degrees | WGS84 |      | -108.326867 | 39.640038 |           |
| Clayey Slopes & Foothills | Clayey Slopes & Foothills | 58         | 7/3/2012   | co    | UNKNOWN    |         | Decimal Degrees | WGS84 |      | -108.5492   | 40.15312  | 178       |
| Clayey Slopes & Foothills | Clayey Slopes & Foothills | 59         | 6/25/2012  | CO    | UNKNOWN    |         | Decimal Degrees | WGS84 |      | -108.6014   | 40.0475   | 219       |
| Clayey Slopes & Foothills | Clayey Slopes & Foothills | 62         | 6/14/2012  | CO    | UNKNOWN    |         | Decimal Degrees | WGS84 |      | -108.708508 | 40.096209 | 178       |
| Clayey Slopes & Foothills | Clayey Slopes & Foothills | 78         | 7/30/2012  | CO    | UNKNOWN    |         | Decimal Degrees | WGS84 |      | -108.763049 | 40.062932 | 166       |
| Clayey Slopes & Foothills | Clayey Slopes & Foothills | 82         | 7/30/2012  | CO    | UNKNOWN    |         | Decimal Degrees | WGS84 |      | -108.7619   | 40.01324  | 173       |
| Clayey Slopes & Foothills | Clayey Slopes & Foothills | 90         | 7/23/2012  | CO    | UNKNOWN    |         | Decimal Degrees | WGS84 |      | -108.3792   | 40.1589   | 126       |
| Dry Exposure              | Dry Exposure              | 43         | 9/13/2011  |       | UNKNOWN    |         | Decimal Degrees | WGS84 |      | -108.276418 | 39.689445 |           |
| Dry Exposure              | Dry Exposure              | 45         | 8/29/2011  |       | UNKNOWN    |         | Decimal Degrees | WGS84 |      | -108.315315 | 39.666863 |           |
| Dry Exposure              | Dry Exposure              | 46         | 8/30/2011  |       | UNKNOWN    |         | Decimal Degrees | WGS84 |      | -107.97293  | 39.636848 |           |
| Dry Exposure              | Dry Exposure              | 47         | 9/13/2011  |       | UNKNOWN    |         | Decimal Degrees | WGS84 |      | -108.315911 | 39.661744 |           |
| Loamy Slopes              | Loamy Slopes              | 24         | 8/16/2011  |       | UNKNOWN    |         | Decimal Degrees | WGS84 |      | -108.502144 | 40.068517 |           |
| Loamy Slopes              | Loamy Slopes              | 25         | 8/24/2011  |       | UNKNOWN    |         | Decimal Degrees | WGS84 |      | -108.156939 | 39.725273 |           |
| Loamy Slopes              | Loamy Slopes              | 27         | 8/10/2011  |       | UNKNOWN    |         | Decimal Degrees | WGS84 |      | -108.18487  | 39.914169 |           |
| Loamy Slopes              | Loamy Slopes              | 27 (2011)  | 6/29/2012  | CO    | UNKNOWN    |         | Decimal Degrees | WGS84 |      | -108.18487  | 39.914169 |           |
| Loamy Slopes              | Loamy Slopes              | 28         | 7/14/2011  |       | UNKNOWN    |         | Decimal Degrees | WGS84 |      | -108.364481 | 39.712502 |           |
| Loamy Slopes              | Loamy Slopes              | 29         | 9/9/2011   |       | UNKNOWN    |         | Decimal Degrees | WGS84 |      | -108.051508 | 39.925332 |           |
| Loamy Slopes              | Loamy Slopes              | 30         | 7/19/2011  |       | UNKNOWN    |         | Decimal Degrees | WGS84 |      | -108.162252 | 39.894843 |           |
| Loamy Slopes              | Loamy Slopes              | 31         | 9/6/2011   |       | UNKNOWN    |         | Decimal Degrees | WGS84 |      | -108.108556 | 39.851283 |           |
| Loamy Slopes              | Loamy Slopes              | 32         | 8/2/2011   |       | UNKNOWN    |         | Decimal Degrees | WGS84 |      | -108.112886 | 39.873019 |           |
| Loamy Slopes              | Loamy Slopes              | 32 (2011)* | 7/18/2012  | CO    |            |         | Decimal Degrees | WGS84 |      | -108.112886 | 39.873019 | 238       |
| Loamy Slopes              | Loamy Slopes              | 34         | 9/7/2011   |       | UNKNOWN    |         | Decimal Degrees | WGS84 |      | -108.174667 | 39.877025 |           |
| Loamy Slopes              | Loamy Slopes              | 84         | 8/3/2012   | CO    | UNKNOWN    |         | Decimal Degrees | WGS84 |      | -108.536    | 40.0426   | 240       |
| Mountain Loam             | Mountain Loam             | 54         | 9/8/2011   |       | UNKNOWN    |         | Decimal Degrees | WGS84 |      | -108.30157  | 39.624502 |           |
| Mountain Loam             | Mountain Loam             | 55         | 7/18/2011  |       | UNKNOWN    |         | Decimal Degrees | WGS84 |      | -108.179103 | 39.894381 |           |
| Mountain Loam             | Mountain Loam             | 55 (2011)  | 6/20/2011  | CO    | UNKNOWN    |         | Decimal Degrees | WGS84 |      | -108.179103 | 39.894381 | 224       |
| Mountain Loam             | Mountain Loam             | 56         | 7/26/2011  |       | UNKNOWN    |         | Decimal Degrees | WGS84 |      | -108.141924 | 39.873765 |           |
| Mountain Loam             | Mountain Loam             | 56 (2011)  | 7/11/2012  | CO    | UNKNOWN    |         | Decimal Degrees | WGS84 |      | -108.141924 | 39.873765 | 225       |
| Mountain Loam             | Mountain Loam             | 57         | 8/22/2011  |       | UNKNOWN    |         | Decimal Degrees | WGS84 |      | -108.560306 | 39.985265 |           |
| Mountain Loam             | Mountain Loam             | 67         | 7/26/2012  | CO    | UNKNOWN    |         | Decimal Degrees | WGS84 |      | -108.5556   | 39.9306   | 230       |
| Pinyon-Juniper            | Pinyon-Juniper            | 087        | 7/5/2012   | CO    | UNKNOWN    |         | Decimal Degrees | WGS84 |      | -108.4265   | 39.9716   | 195       |
| Pinyon-Juniper            | Pinyon-Juniper            | 2          | 7/19/2012  | CO    | UNKNOWN    |         | Decimal Degrees | WGS84 |      | -108.208    | 39.9738   | 200       |
| Pinvon-Juniper            | Pinvon-Juniper            | 3*         | 7/12/2012  | со    | UNKNOWN    |         | Decimal Degrees | WGS84 |      | -108,180016 | 39,93043  |           |
|                           |                           |            |            |       |            |         |                 |       |      |             |           |           |

Open the attribute table, review the indicator values associated with each plot.

Repeat **Step 4** for each indicator to create a complete plot indicator shapefile.

## **Contacts**

Sarah McCord at the Jornada Experimental Range (smccord@nmsu.edu)

Emily Kachergis at the National Operations Center (<a href="mailto:ekachergis@blm.gov">ekachergis@blm.gov</a>)

Baili Foster at the National Operations Center (bfoster@blm.gov)